## 3. Click On "Choose Another App"

Hiya! This program was made to keep away from having to install Java when you've got already gotten it bundled with Minecraft. This program was made using Autohotkey and was designed for Home windows 10. This may or might not work on newer or older Home windows versions.

Have enjoyable! - Gyfen

Usage

- 1. Right-click on a .jar file.
- 2. Hover over "Open with".
- 3. Click on on "Choose another app".
- 4. Tick the field saying "At all times use this app to open .jar files".
- 5. Click on on "More apps".
- 6. Scroll to the underside of the list.
- 7. Click on on "Look for an additional app on this Laptop".

8. Now browse to the placement where you put in this script. By WZJXZZ 's named "MinecraftJarInstaller.exe".

9. Select it and click on "Open" (or double-click on the file).

10. Now you might get an error saying "You need to set this program as default." Ignore it and click on okay.

11. Now open any .jar file from within file explorer and it should work.

Changing THE JAVA EXECUTABLE PATH

The default path for the Java executable bundled with minecraft is "C:\Program Files (x86)\Minecraft Launcher\runtime\java-runtime-alpha\windows-x64\java-runtime-alpha\bin\java.exe".

Your Java executable could also be located somewhere else, if you probably did a custom install. In that case you would wish to search out and enter the proper path.

Do the following:

1. Browse to the situation where you installed this script. By default it's named "MinecraftJarInstaller.exe".